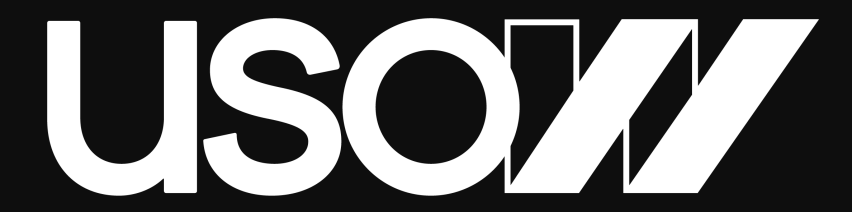

#### UNITED STATE OF WOMEN

#### **IMPACTIVE TRAINING**

# The United State of Women (USOW) aims to create a world in which women and all people of marginalized genders can thrive.

# TODAY'S GOAL

Learn how to use send friend-to-friend messages in support of USOW's campaigns, using the Impactive app.

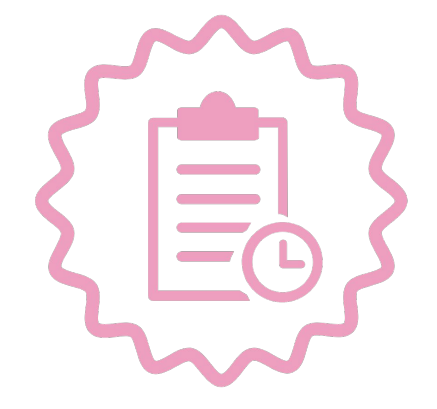

# **USING IMPACTIVE**

# WHAT IS IMPACTIVE?

# Impactive is a mobile app and web platform where you can empower supporters to:

- Take multiple actions within the same platform
- Message Friends and Family to take action around legislation or campaigns
- Fill reports & Sync data
- Keep in touch with USOW

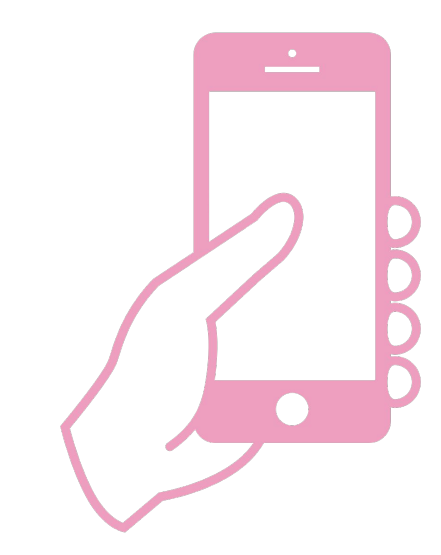

#### LET'S DOWNLOAD & LEARN HOW TO USE THE APP

Please get your phone ready and follow along

Search for the app "Impactive" in the App store or Google Play and install it

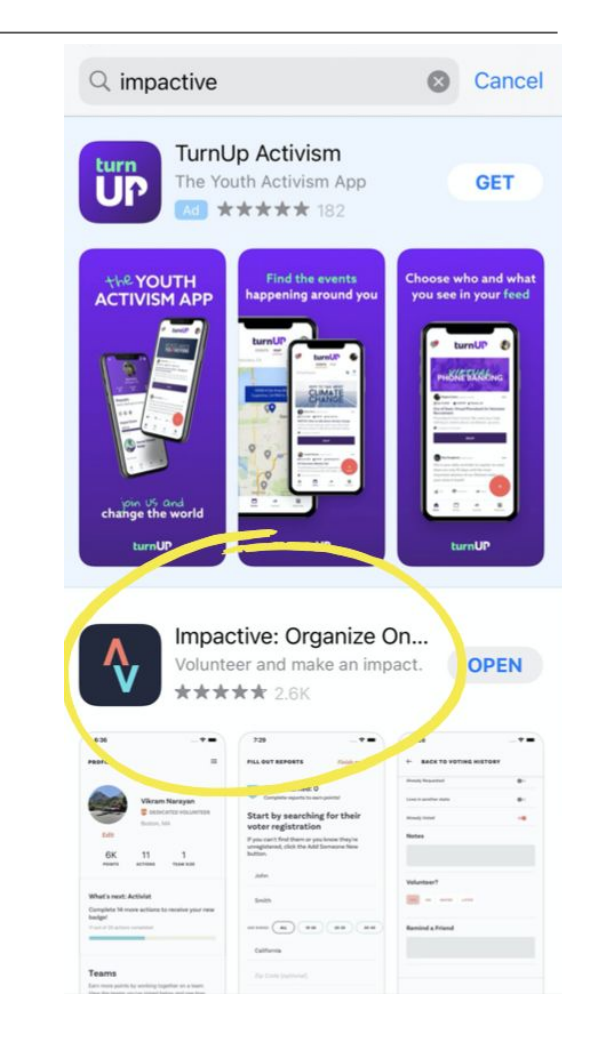

# **CREATE AN ACCOUNT**

#### On the Mobile App

- Download the Impactive app from your app store.
- Enter our campaign code: 209978
- Create an account with your name, phone number, and email
- Login to the app via the magic link sent to your email account

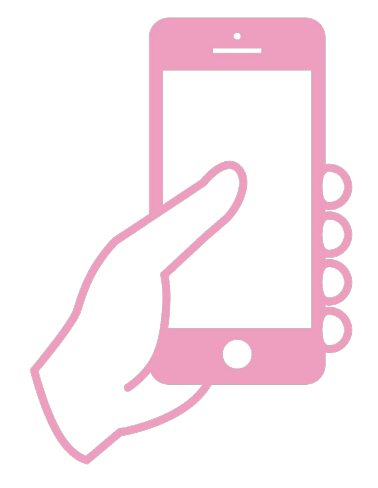

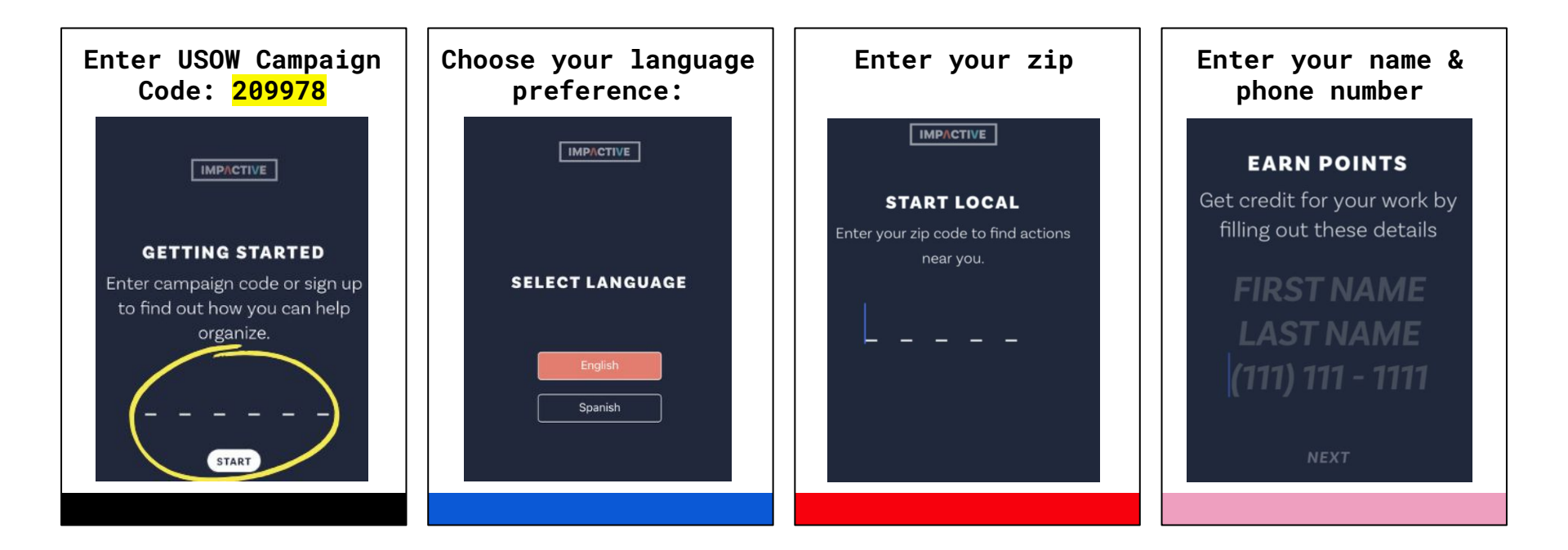

#### CREATE A WEB ACCOUNT

Head to https://app.impactive.io/auth /login on your computer.

On the Web App, you will click on the Web Link join and sign up with your email. You will receive a magic link sent to your email account.

| ÷                                                 |                                                  | C)       |  |
|---------------------------------------------------|--------------------------------------------------|----------|--|
| Let's get y                                       | our paperwor<br>order                            | k in     |  |
| LOGI                                              | N OR SIGN UP BELOW                               |          |  |
| Email                                             |                                                  |          |  |
| Enter your en<br>one time link i<br>your account. | ail address and receiv<br>n your inbox to access | e a<br>s |  |
|                                                   | Continue                                         |          |  |
| Or log in                                         | using your password                              |          |  |

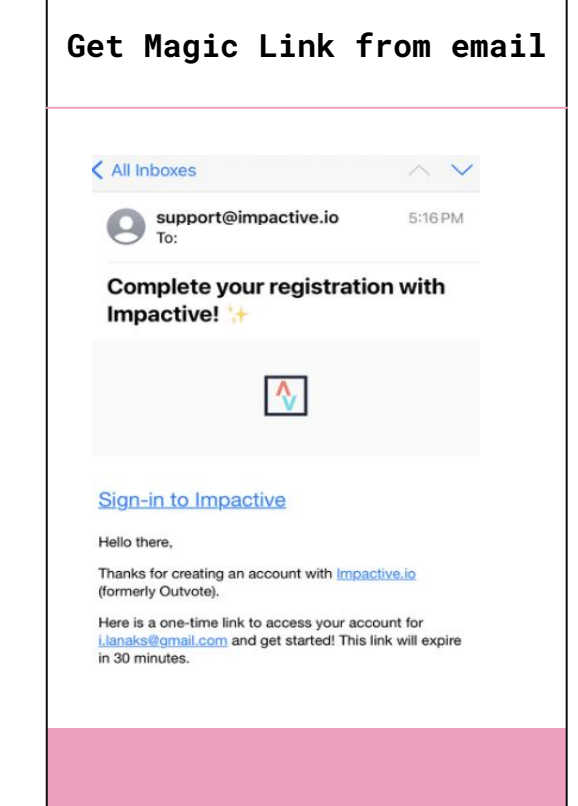

# **IMPACTIVE DEMO**

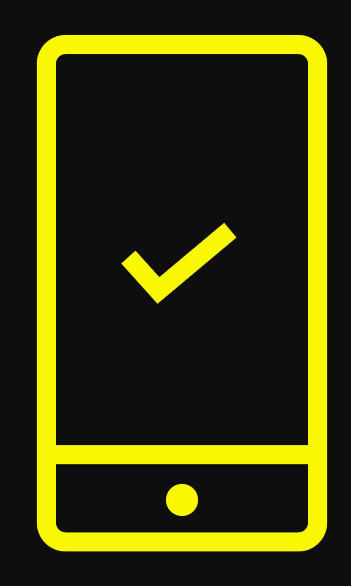

# **TAKING ACTION**

#### FRIEND TO FRIEND TEXTING

- Allows you to text your friends and family on behalf of our campaign.
- Volunteers (you) text from their own phone numbers!
- Messages are sent to existing personal contacts from the user's own phone number.

#### REMINDERS

• You can text your friends, family members, peers, etc.

|          | $\square$ |
|----------|-----------|
|          | =         |
| $\Box =$ | _         |
|          | _         |

#### THE RESEARCH:

A recent study on Impactive from the Analyst Institute found that outreach from a friend or family member makes a contact **8x more likely** to opt-in to an organizing event than "cold" texts from campaigns.

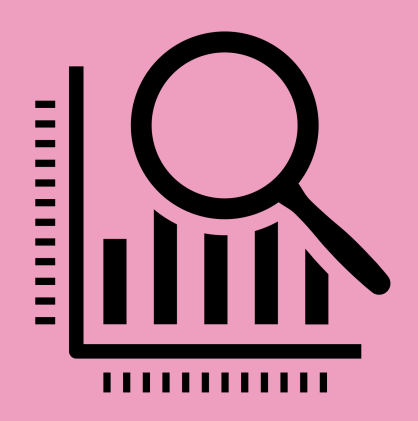

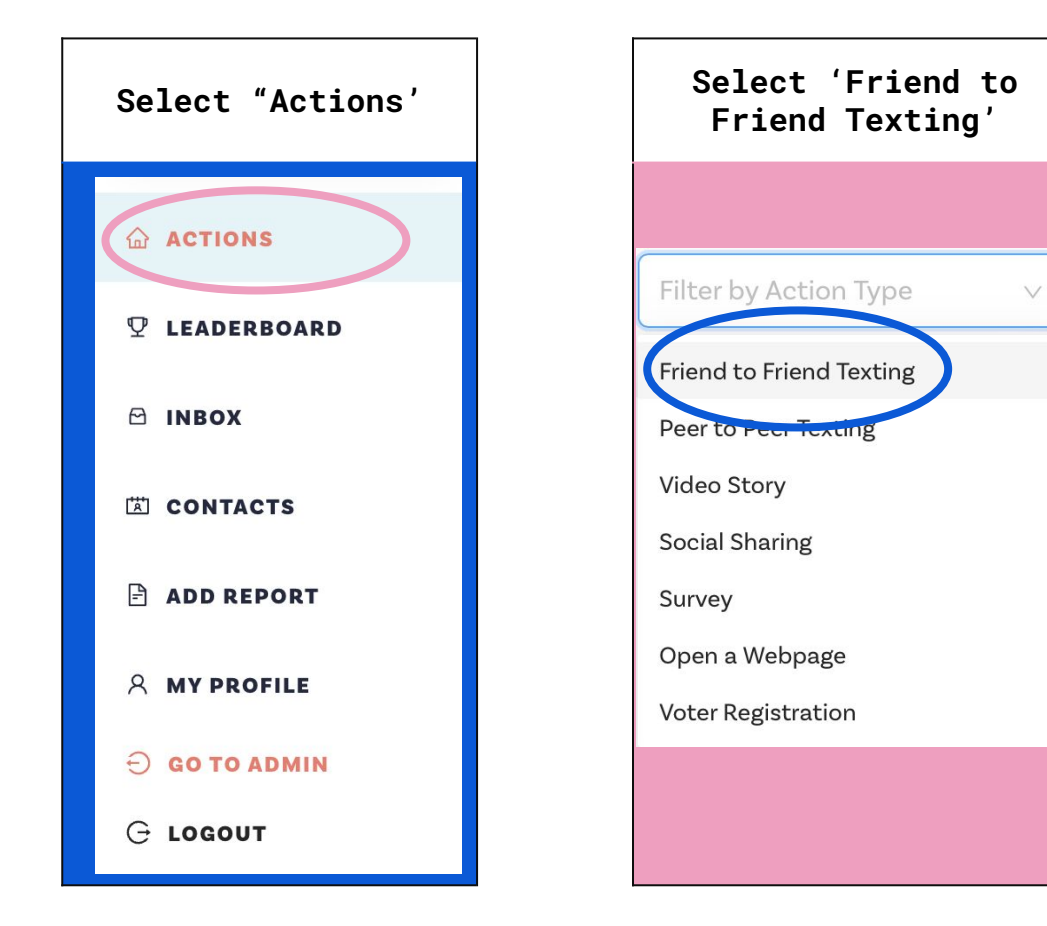

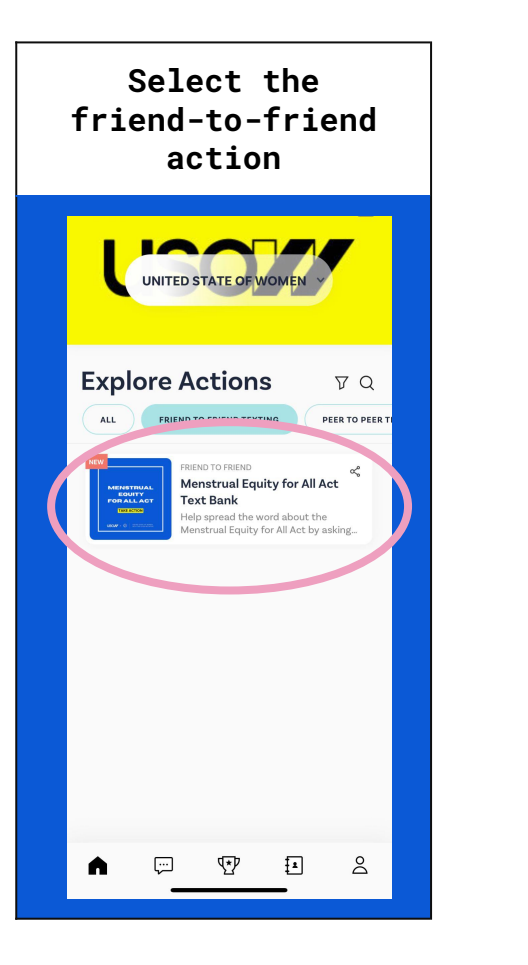

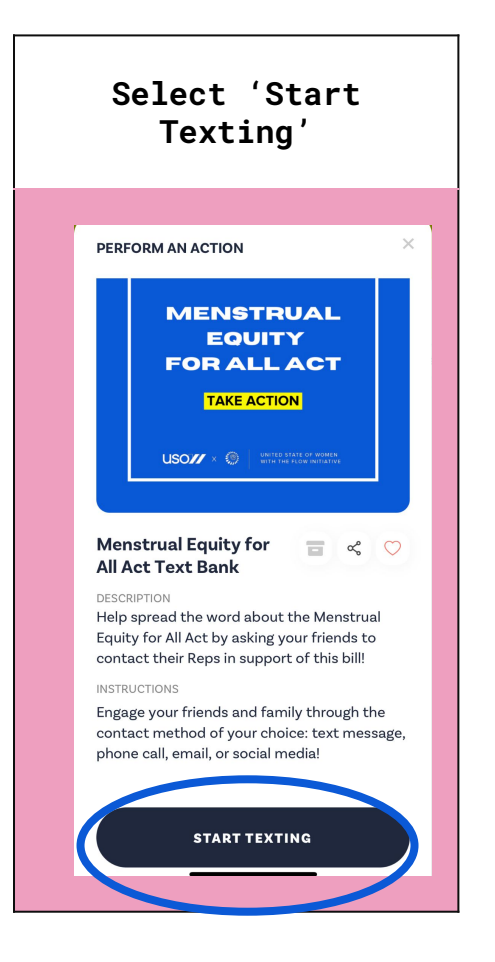

Select the friend you want to text

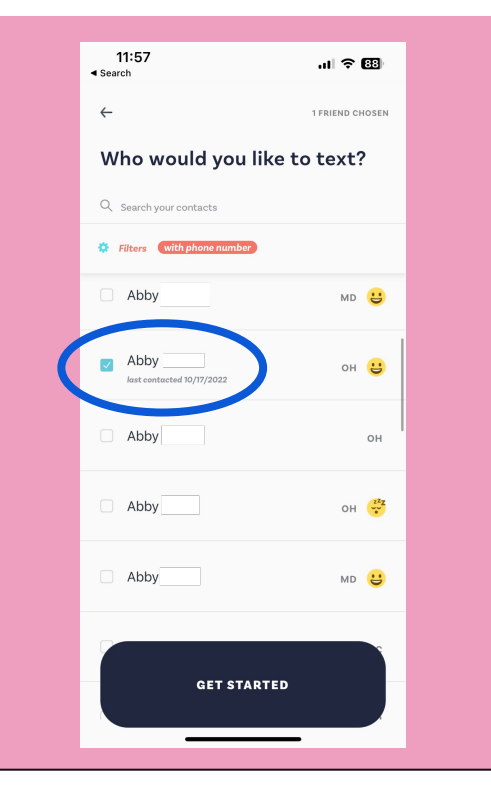

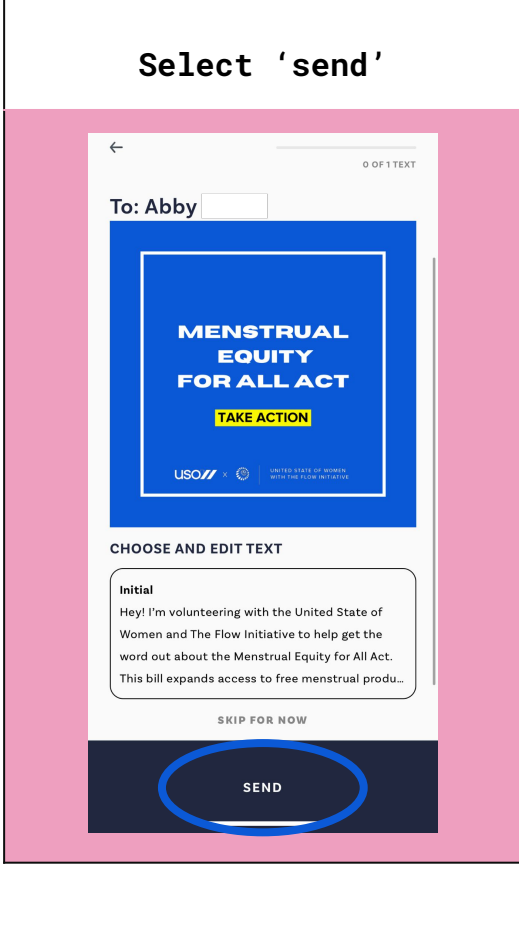

#### New iMessage Cancel To: Abby Equity for All Act. This bill expands access to free menstrual products in schools. prison facilities, and other federal buildings. However, it currently does not have enough support in Congress to pass through the House. So, I'm texting you to see if you can take just 3 minutes to email your rep, and ask them to support this bill! Can I send you a link to take the > action? l'm t y i. o p W e r q u g h j k s d f а Ζ xcvbnm $\otimes$ 슌 123 space return Ŷ

Send your message!

# FILLING OUT REPORTS

#### ACCURATELY FILLED REPORTS

- Help us clean up our data list and make sure we have the appropriate tags
- Allow us to schedule folks into events and follow up appropriately
- Keep a better history of the conversations we are having, which means better follow up conversations

#### REMINDERS

- Submit reports as often as you can. Don't wait for a conversation to "end."
- Only fill in what you know to be true.

|  |   | $\sum$ |
|--|---|--------|
|  |   | _      |
|  |   | =      |
|  | _ | = ]    |

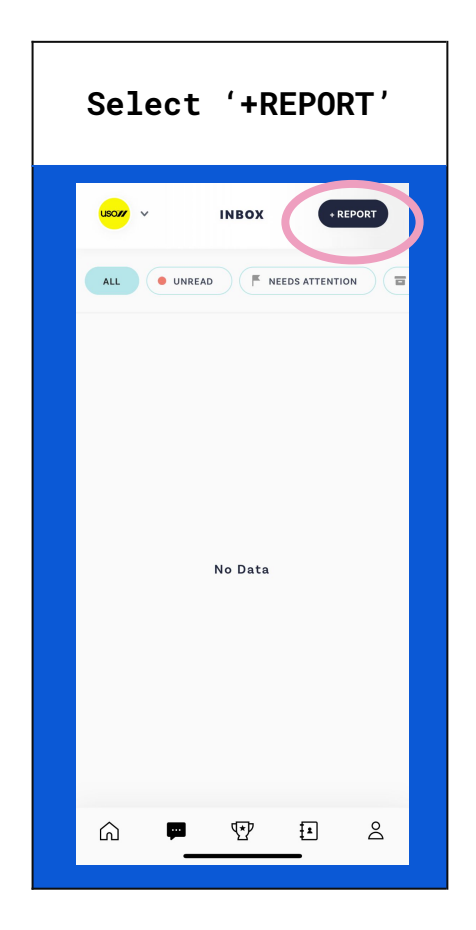

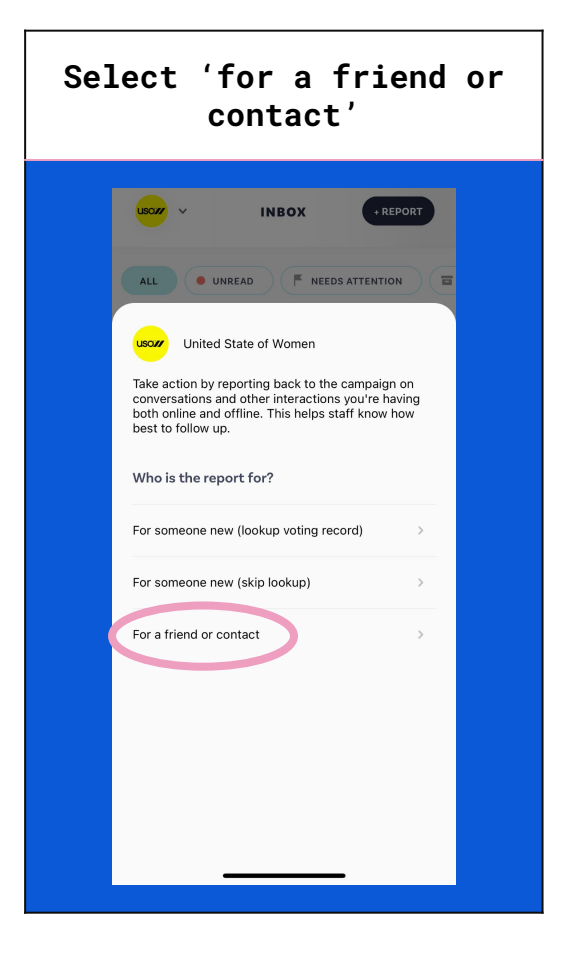

Select the friend you just sent a message to

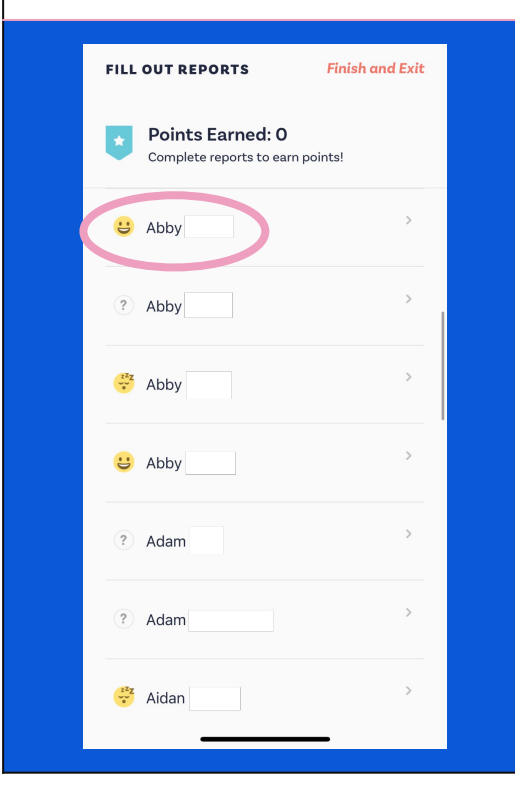

Fill out the report by selecting relevant Tags

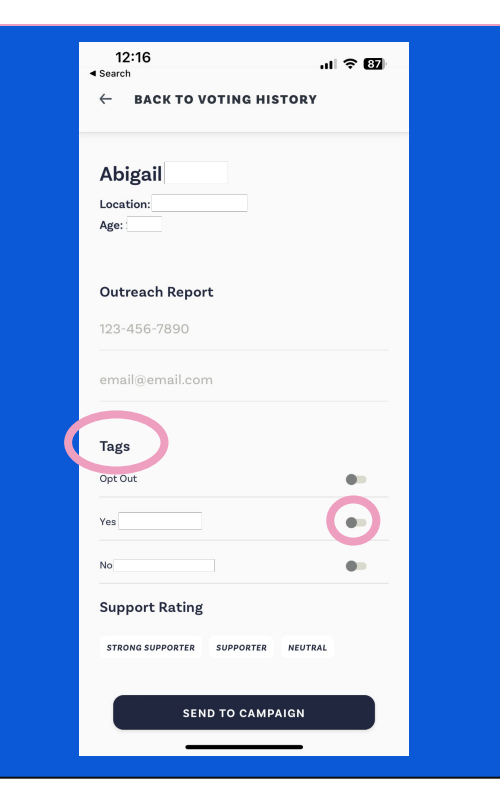

#### When finished, select 'Send to Campaign'

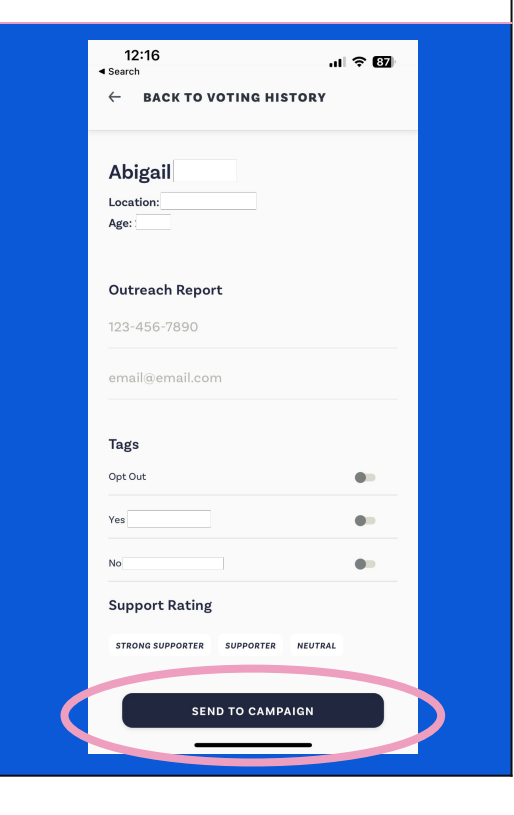

# **FOLLOWING UP**

#### CONTINUING THE CONVERSATION

• When your friends and family members reply, you'll be able to send them pre-written responses to help answer their questions.

#### REMINDER

• Remember – each time you send another message or receive a response, update your report so that you are accurately keeping track of each of your conversations.

|     |   | $\square$ |
|-----|---|-----------|
|     | — | _         |
| (   | — |           |
| ן נ |   | = ]       |

# Select the conversation you want to continue

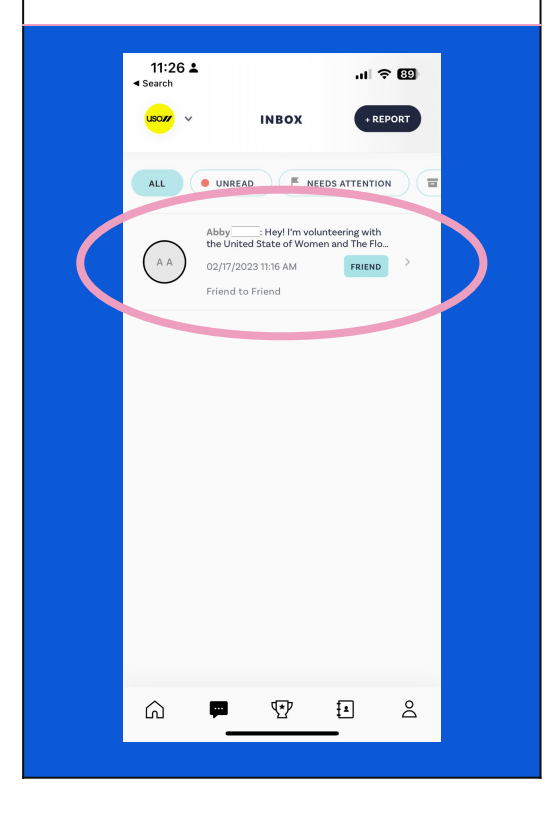

#### To add a reply, select 'follow up'

|      | 61                                                                                                    | ••11                                                                                                    | <b>? 90</b>                                            |
|------|----------------------------------------------------------------------------------------------------|----------------------------------------------------------------------------------------------------|--------------------------------------------------------|
| ← (  | A A Friend to Frien                                                                                                    | FRIE                                                                                                    | ND 🗖                                                   |
|      | Hey! I'm volunteeri<br>State of Women an<br>to help get the wor<br>Menstrual Equity for<br>expands access to<br>products in school<br>other federal build<br>currently does not<br>in Congress to pass<br>So, I'm texting you<br>just 3 minutes to e<br>them to support th<br>a link to take that a | ng with the Unite<br>d The Flow Initiat<br>d out about the<br>or All Act. This bill<br>free menstrual<br>, prison facilities,<br>ngs. However, it<br>have enough supp<br>through the Hou<br>to see if you can 1<br>mail your rep, and<br>is bill! Can 1 send<br>letion? | d<br>ive<br>, and<br>port<br>se.<br>.ake<br>ask<br>you |
|      |                                                                                                    | 02/17/2023                                                                                                    | 11:16 AM                                               |
|      | NOTE:<br>This conversation is<br>your own number. Yc<br>message here, hit se<br>automatically copie:<br>SMS app.                                                                                                    | with a friend fron<br>u can create a<br>nd, and watch as<br>s over to your usu                                                                                                    | n<br>it<br>al                                          |
| FILL | REPOR FOLLO                                                                                                    | W UP SEE                                                                                                    | INFO                                                   |

# Select the reply you want to send.

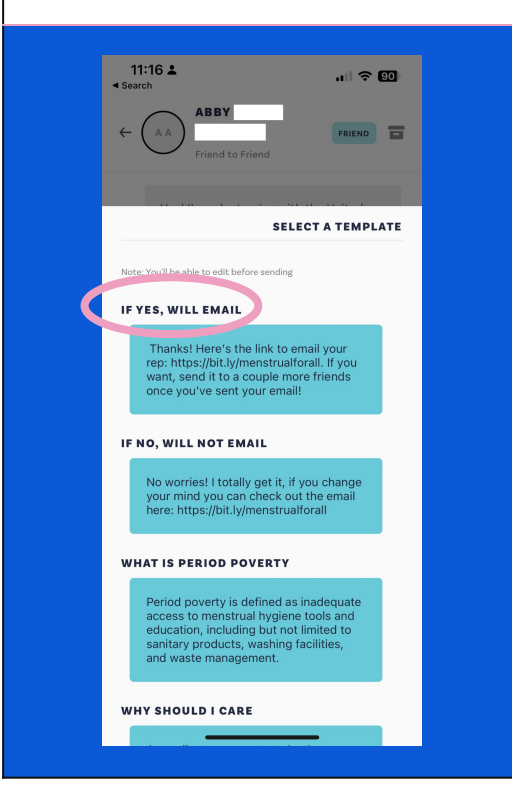

#### Send your reply

| ← ▲ ABBY   FREND     Friend to Friend   FREND     NOTE:   This conversation is with a friend from your own number. You can create a meanspace here, hit send, and watch as it automatically copies over to your usual SMS app.     FILL LEEPORT   FOLLOW UP     SMS app.   SEE INFO     Thanks! Here's the link to email your rep: https://bit.ly/menstrualforall. If you want, send it to a counted more friend cance   Image: Convert of the convert of the conve | 11.19 🖬                                                               |                                                                                                  |                                                       | ul Ş                                        | 89                  |
|----------------------------------------------------------------------------------------------------|-----------------------------------------------------------------------|--------------------------------------------------------------------------------------------------|-------------------------------------------------------|---------------------------------------------|---------------------|
| NOTE:<br>This conversation is with a friend from<br>your your number. You can create a<br>message here, hit send, and watch as it<br>automatically copies over to your usual<br>SMS app.<br>FILL LEEDOT<br>Thanks! Here's the link to email<br>your rep: https://bit.ly/<br>menstrualforall. If you want, send it<br>to a couple more friende once<br>I I'm We<br>Q W e r t y u i o p<br>a s d f g h j k I<br>C X C V b n m C<br>123 Space return<br>Thanks Space return                                                                                                    | ← (A A                                                                | ABBY Friend to Friend                                                                            | đ                                                     | FRIEND                                      |                     |
| FILL BEPORT FOLLOW UP SEE INFO<br>Thanks! Here's the link to email<br>your rep: https://bit.ly/<br>menstrualforali. If you want, send it<br>to a courle more friende ance<br>I I'm We<br>Q W e r t y u i o p<br>a s d f g h j k I<br>C X C V b n m C<br>123 Space return<br>()                                                                                                    | NOT<br>This<br>your<br>mess<br>auto<br>SMS                            | re:<br>conversation is v<br>own number. You<br>sage here, hit ser<br>matically copies<br>app.    | with a frie<br>u can crea<br>nd, and wa<br>over to yo | nd from<br>ite a<br>itch as it<br>bur usual |                     |
| I I'M We<br>q w e r t y u i o p<br>a s d f g h j k I<br>☆ Z x C v b n m<br>123 © space return<br>⊕ ()                                                                                                    | FILL REPO                                                             | Here's the link to                                                                               | w up<br>o email                                       | SEE INF                                     | •                   |
| $\begin{array}{c ccccccccccccccccccccccccccccccccccc$                                                                                                    | your rep: h<br>menstrual                                              | nttps://bit.ly/<br>forall. If you wa<br>e more friends                                           | int, send                                             | it                                          | 1                   |
| a s d f g h j k l<br>$2 x c v b n m \otimes$<br>123 $3 rest space return$                                                                                                    | your rep: h<br>menstrual<br>to a couple                               | https://bit.ly/<br>forall. If you wa<br>e more friends<br>I'n                                    | nt, send                                              | it<br>We                                    | 0                   |
| ☆ Z X C V b n m ⊗   123 😅 space return                                                                                                    | your rep: f<br>menstrual<br>to a count<br>I<br>Q W                    | https://bit.ly/<br>forall. If you wa<br>e more friends<br>I'n<br>e r t                           | nt, send<br>n<br>y U                                  | it<br>We<br>İ O                             | <b>P</b>            |
| 123 Space return                                                                                                    | your rep: f<br>menstrual<br>to a count<br>I<br>Q W<br>a s             | https://bit.ly/<br>forall. If you wa<br>e more friends<br>I'n<br>e r t<br>d f g                  | nt, send<br>n<br>y u                                  | it<br>We<br>i o<br>j k                      | <b>)</b> p          |
|                                                                                                    | your rep: h<br>menstrual<br>to a count<br>q W<br>a s<br>C Z           | https://bit.ly/<br>forall.lf you was<br>more friende<br>l'n<br>e r t<br>d f g<br>x c v           | y u<br>h<br>b                                         | it<br>We<br>j k<br>n m                      |                     |
| - T                                                                                                    | your rep: f<br>menstrual<br>to a count<br>q W<br>a s<br>to z<br>123 © | https://bit.ly/<br>forall. If you wa<br>e more friends<br>I'n<br>e r t<br>d f g<br>X C V<br>spar | y u<br>h<br>b<br>ce                                   | it We<br>i o<br>j k<br>n m                  | P<br>P<br>I<br>Kurn |

# LET'S TEXTBANK Reach out to at least 5 friends

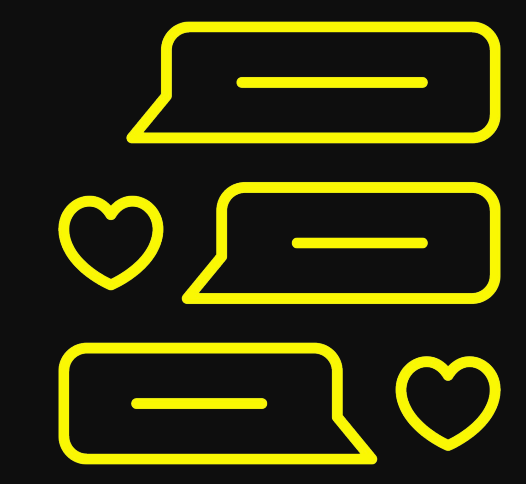

## YOUR NEXT STEPS

#### SUBMIT YOUR REPORTS

#### **CONTINUE TEXTING**

ENCOURAGE OTHERS TO TAKE ACTION

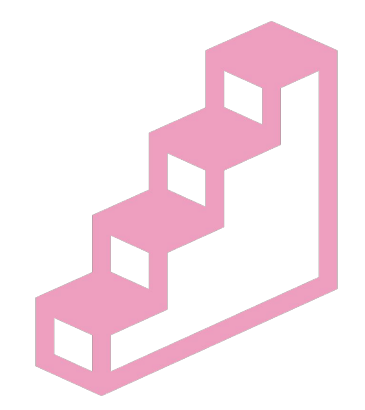

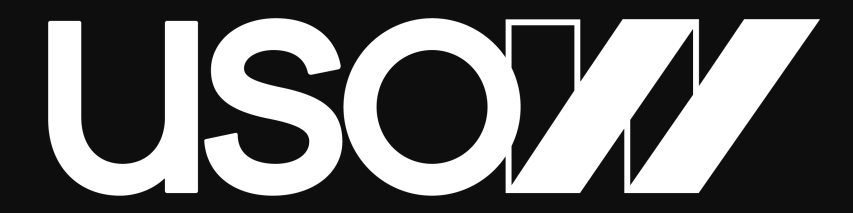

#### UNITED STATE OF WOMEN

**THANK YOU!**